## Lifeguard Remote Monitoring Platform

Patient Recording Symptoms and Vital Signs Quick Guide

#### **Step 1** Open the Lifeguard app and log in.

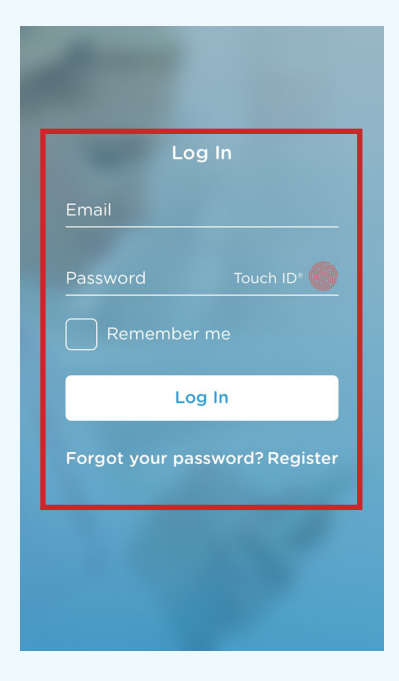

Step 2 Click on the "Check in" button in the top right corner.

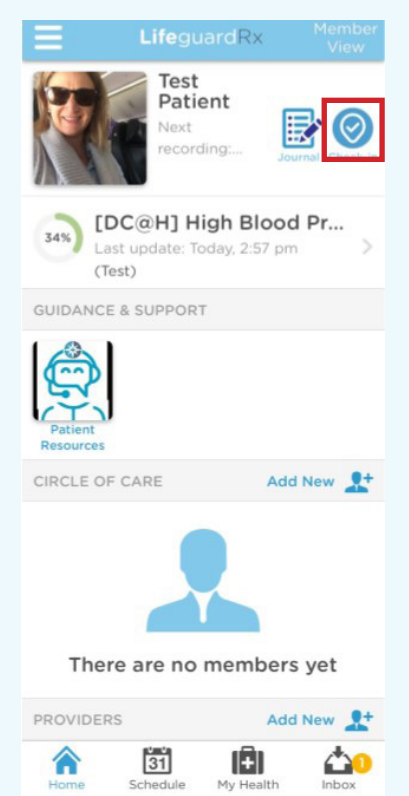

### Step 3 Click on "Symptoms".

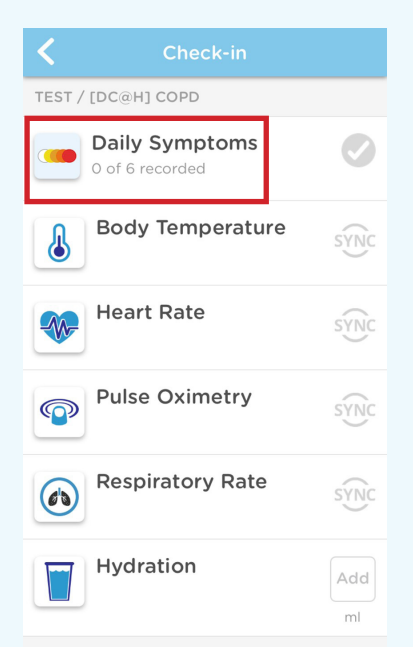

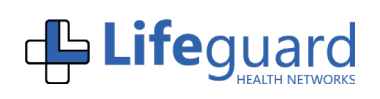

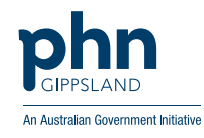

# Lifeguard Remote Monitoring Platform

Patient Recording Symptoms and Vital Signs Quick Guide

**Step 4** Report on all your symptoms by tapping on the level of severity. Click on"Next" in the bottom right-hand corner to move to the next symptom. Click on "Save" in the top right corner when symptom entry is completed.

| Cally Symptoms Save                                                                                     | <b>C</b> Daily Symptoms Save                                                           |  |
|----------------------------------------------------------------------------------------------------|----------------------------------------------------------------------------------------|--|
| SHORTNESS OF BREATH                                                                                     | COUGH                                                                                  |  |
| In the last 24 hours, what was the SEVERITY of your SHORTNESS OF BREATH?                                | In the last 24 hours, what was the SEVERITY of your COUGH?                             |  |
| None Mild Moderate Severe Very severe                                                                   | None Mild Moderate Severe Very Severe                                                  |  |
| In the last 24 hours, how much did your<br>SHORTNESS OF BREATH INTERFERE with<br>your daily activities? | In the last 24 hours, how much did your<br>COUGH INTERFERE with your daily activities? |  |
| 1/6 Next >                                                                                              | Back 2/6 Next                                                                          |  |

**Step 5** Report on your vital signs by entering in your information on the right-hand side. Once complete be sure to click "Submit".

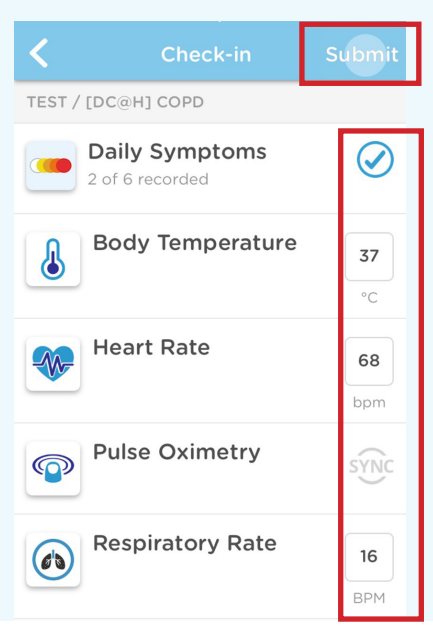

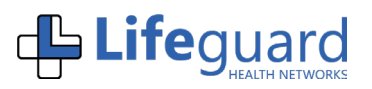

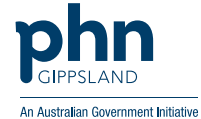

## Lifeguard Remote Monitoring Platform

Patient Recording Symptoms and Vital Signs Quick Guide

**Step 6** If required, enter information on medication adherence. Click on the "Confirm" button in top right corner.

| <                                            | Confirmation | Confirm |  |
|----------------------------------------------|--------------|---------|--|
| Please confirm the following regimen change: |              |         |  |
| Blood Pressure Medication                    |              |         |  |
| DOSE PH                                      | ASE          |         |  |
| Morning                                      |              |         |  |
| REGIMEN                                      |              |         |  |
| Morning: 1 x Blood Pressure<br>Medication    |              |         |  |
| I HAVE BEEN TAKING IT FOR<br>DAYS ALREADY    |              |         |  |
| 1 day(s                                      | )            | >       |  |
|                                              |              |         |  |

**Step 7** When you have completed all the symptoms and vital signs, click on the "Submit" button in the top right corner.

| K Check-in                        | Submit          |
|-----------------------------------|-----------------|
| TEST / [DC@H] COPD                |                 |
| Daily Symptoms<br>2 of 6 recorded | $\oslash$       |
| Body Temperature                  | <b>37</b><br>°C |
| Heart Rate                        | 68<br>bpm       |
| Pulse Oximetry                    | SYNC            |
| Respiratory Rate                  | 16<br>BPM       |
| Hydration                         | 1800            |

**Step 8** If any of your symptoms or vital signs are outside of your normal range, a clinical alert will be shown. This will advise you of what to do next. Click on the "Call now" button at the bottom to speak to your health professional during business hours to discuss your symptoms that are outside of your normal range.

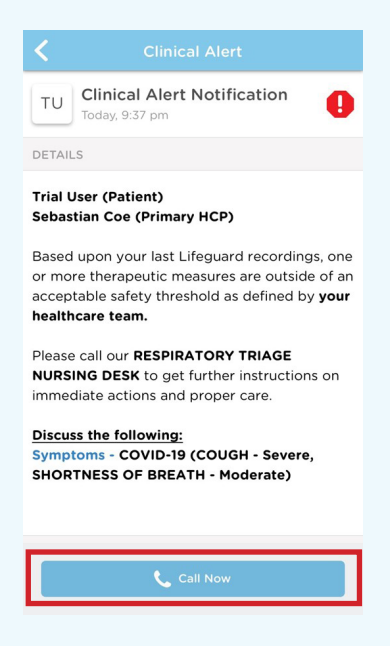

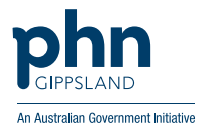

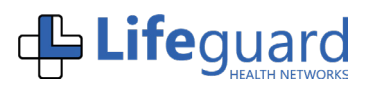